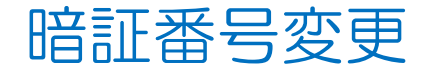

## MATRIX TRADER for iPad

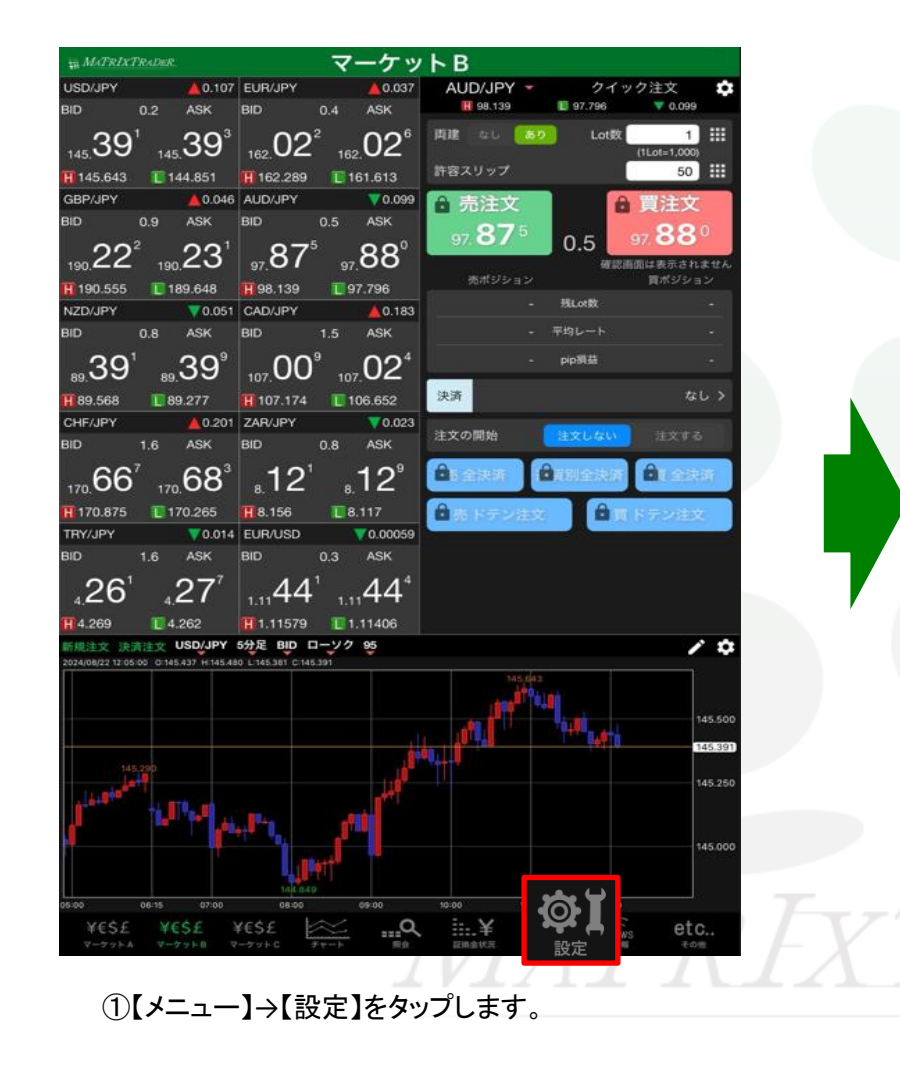

|   | ## MATRIXTRADer 設定 |                                   |               |                               |              |               |       |                            |                |                |      |  |  |
|---|--------------------|-----------------------------------|---------------|-------------------------------|--------------|---------------|-------|----------------------------|----------------|----------------|------|--|--|
|   | 通貨ペア設定初期値設定        |                                   |               | 通知メール設定 ターゲットメール設定            |              |               | 定 レート | 到建通知                       | レート変動通知 読み上げ設定 |                |      |  |  |
|   | 通貨                 | 「ペア設定                             |               |                               |              |               |       |                            |                |                |      |  |  |
|   |                    | 通貨ペア                              | Lot数          | 許容スリッブ                        | 許容スプレッド      | 指值幅           | 逆指幅   | トレール幅/<br>決済pip差<br>(トレール) | 決済pip差<br>(指値) | 決済pip差<br>(逆指) | 並べ替え |  |  |
|   |                    | USD/JPY                           | 1             | 50                            |              | 500           | 500   | 500                        | 500            | 500            |      |  |  |
|   |                    | EUR/JPY                           | 1             | 50                            |              | 500           | 500   | 500                        | 500            | 500            |      |  |  |
|   |                    | GBP/JPY                           | 1             | 50                            |              | 500           | 500   | 500                        | 500            | 500            |      |  |  |
|   |                    | AUD/JPY                           | 1             | 50                            |              | 500           | 500   | 500                        | 500            | 500            |      |  |  |
|   |                    | NZD/JPY                           | 1             | 50                            |              | 500           | 500   | 500                        | 500            | 500            |      |  |  |
|   |                    | CAD/JPY                           | 1             | 50                            |              | 500           | 500   | 500                        | 500            | 500            |      |  |  |
|   |                    | CHF/JPY                           | 1             | 50                            |              | 500           | 500   | 500                        | 500            | 500            |      |  |  |
|   |                    | ZAR/JPY                           | 1             | 50                            |              | 500           | 500   | 500                        | 500            | 500            |      |  |  |
|   |                    | TRY/JPY                           | 1             | 50                            |              | 500           | 500   | 500                        | 500            | 500            |      |  |  |
|   | $\checkmark$       | EUR/USD                           | 1             | 50                            |              | 500           | 500   | 500                        | 500            | 500            |      |  |  |
|   |                    | GBP/USD                           | 1             | 50                            |              | 500           | 500   | 500                        | 500            | 500            |      |  |  |
|   | $\bigcirc$         | EUR/GBP                           | 1             | 50                            |              | 500           | 500   | 500                        | 500            | 500            |      |  |  |
|   |                    | AUD/USD                           | 1             | 50                            |              | 500           | 500   | 500                        | 500            | 500            |      |  |  |
|   |                    | NZD/USD                           | 1             | 50                            |              | 500           | 500   | 500                        | 500            | 500            |      |  |  |
|   |                    | USD/CHF                           | 1             | 50                            |              | 500           | 500   | 500                        | 500            | 500            |      |  |  |
|   |                    | USD/CAD                           | 1             | 50                            |              | 500           | 500   | 500                        | 500            | 500            |      |  |  |
|   |                    |                                   |               |                               |              | E00           | 500   | 500                        | 500            | 500            |      |  |  |
|   | スト<br>決済p          | リーミンジョ<br>ip差:指値                  | EX • 94<br>決測 | ック注文の<br><sup>i</sup> fpip差:逆 | 5決計 pip<br>指 | 左相足<br>決済pip差 | :トレール |                            |                |                |      |  |  |
|   | 設定                 |                                   |               |                               |              |               |       |                            |                |                |      |  |  |
|   | ¥e<br>v-           | €\$£ ¥€<br><sup>7 y ⊨ A</sup> マーク | \$£ ¥         | €\$£<br>-7ット©                 | ¥₹₩-Ŀ        | Q.            | ii¥   |                            |                | €<br>ws        | etc  |  |  |
| ( | 1                  | A                                 | L             |                               | 1            |               |       | _                          |                |                |      |  |  |

②【設定】画面に切り替わりました。 画面上部【初期値設定】タブをタップします。

## MATRIX TRADER for iPad

| MATRIXTRADER        |                     | 定                              |           |
|---------------------|---------------------|--------------------------------|-----------|
| 通貨ペア設定 初期値設定 通知メー   | ル設定 ターゲットメ          | ール設定 レート到達通知 レート変              | 動通知       |
| 初期値設定               |                     |                                |           |
| 注文初期値               |                     | 加算1(下段左)                       | 5         |
| 両建                  | 両建なし >              | 加算2(下段中)                       | 10        |
| 両建(IF-DONE/IF-OCO)  | 両建なし >              | 加算3(下段右)                       | 20        |
| 有効期限                | 無期限 >               | 自動更新間隔                         |           |
| 日付指定                | 1日後                 | レート更新間隔                        | リアルタイム >  |
| 注文方式                | 成行 >                | チャート更新間隔                       | 1秒 >      |
| 成行注文の確認画面を表示        |                     | 損益計算更新間隔                       | 1秒 >      |
| 一括決済の確認画面を表示        |                     | 自動ログアウト                        |           |
| 全決済注文の確認画面を表示       |                     | 自動ログアウト<br>ホームボタンタップ及び端末スリープ時に | DŐRÓFUJ   |
| 注文・約定受付メッセージを表示     |                     | Touch ID または Face IDを使用        | $\bullet$ |
| ワンクリック決済注文を使用       |                     | その他設定                          |           |
| ポジションロック機能を使用       |                     | ショートカット設定                      |           |
| 許容スプレッドを使用          |                     | Push通知設定                       |           |
| 反対売買時の決済順序          | FIFO >              | パスワード変更                        |           |
| 反対売買時の決済順序(追加オプション) | 後回ししない >            | 暗証番号登録                         |           |
| トリガー注文の有効/無効        |                     | 暗証番号変更                         |           |
| BID判定買逆指・ASK判定売逆指を使 | я                   | 暗証番号保存設定変更                     |           |
| 画面遷移先設定             |                     | セキュリティ設定                       |           |
| アプリ立上げ時の表示          | マーケットB >            | サーバ保存設定                        |           |
|                     | 茶田注立 く              |                                |           |
|                     | ň                   |                                |           |
| ¥€\$£ ¥€\$£ ¥€      | \$£<br>$\neq r = h$ |                                | <b>≱</b>  |

③【暗証番号変更】をタップします。

## MATRIX TRADER for iPad

|    | 17:21 1月17日(月)<br><sub>111</sub> <i>MATRIXTRADER</i> .                | 17:21 1月17日(月)<br>WATRIXTHOLDER.  登定                                                                                                    |
|----|-----------------------------------------------------------------------|----------------------------------------------------------------------------------------------------|
|    | 通貨ペア設定 初期値設定 通知メール                                                    | 通信なア設定 初期値設定 通知メール設定 ターゲットメール設定 レート到達通知 レートを動通り                                                                                                    |
|    | 初期值設定                                                                 | 初期值設定                                                                                                    |
|    | 注文初期値                                                                 |                                                                                                    |
|    | 両建                                                                    | 両建 両建なし ><br>加算2(下段中)                                                                                                    |
|    | 両建(IF-DONE/IF-OCO)                                                    | 商建(IF-DONE/IF-OCO) 両建なし ><br>tnttioの(COL)                                                                                                    |
|    | 有効期限 閉じる                                                              | 有効期限問じる 暗証番号変更完了                                                                                                    |
|    | 日付指定                                                                  | 日付指定 暗証番号が変更されました。                                                                                                    |
|    | 注文方式                                                                  | 注文方式                                                                                                    |
|    | 成行注文の                                                                 | 成行注文0                                                                                                    |
|    | 一括決済の                                                                 | 一括決済の<br>                                                                                                    |
|    | 全決済注3<br>                                                             | 全決済法3                                                                                                    |
|    |                                                                       |                                                                                                    |
|    | ポジション                                                                 | 12795<br>1850-1                                                                                                    |
|    | 許容スプレ                                                                 | 許容スプレ                                                                                                    |
|    | 反対売買時                                                                 | 反対売買筆                                                                                                    |
|    | 反対売買账                                                                 | 反対売買新                                                                                                    |
|    | トリガー注文の有効/無効                                                          | トリガー注文の有効/無効                                                                                                    |
|    | BID判定買逆指・ASK判定売逆指を使用                                                  | BID判定買逆指・ASK判定売逆指を使用 暗証番号保存設定変更                                                                                                    |
| Ē  | 面遷移先設定                                                                | 面遷移先設定                                                                                                    |
| 77 | プリ立上げ時の表示                                                             | プリ立上げ時の表示 マーケットB > サーバ保存設定                                                                                                    |
|    |                                                                       |                                                                                                    |
|    |                                                                       |                                                                                                    |
|    | ¥€\$£ ¥€\$£ ¥€\$<br>マーケットA マーケットB マーケッ                                | ¥€\$£ ¥€\$£ ¥€\$£<br><del>マーケットA マーケットC<br/><i>Y</i> = <i>Y</i> = <i></i></del> |
|    |                                                                       |                                                                                                    |
|    | 5) 「「「「」」<br>「」<br>「」」<br>「」」<br>「」」<br>「」」<br>「」」<br>「」」<br>「」」<br>「 | し、暗証番号変更のメッセーンか衣ホされ、<br>                                                                                                    |
|    | 友史/バ元」しみ                                                              | 変更が元」しました。                                                                                                    |